# How to Book medicine through FOPD Partner?

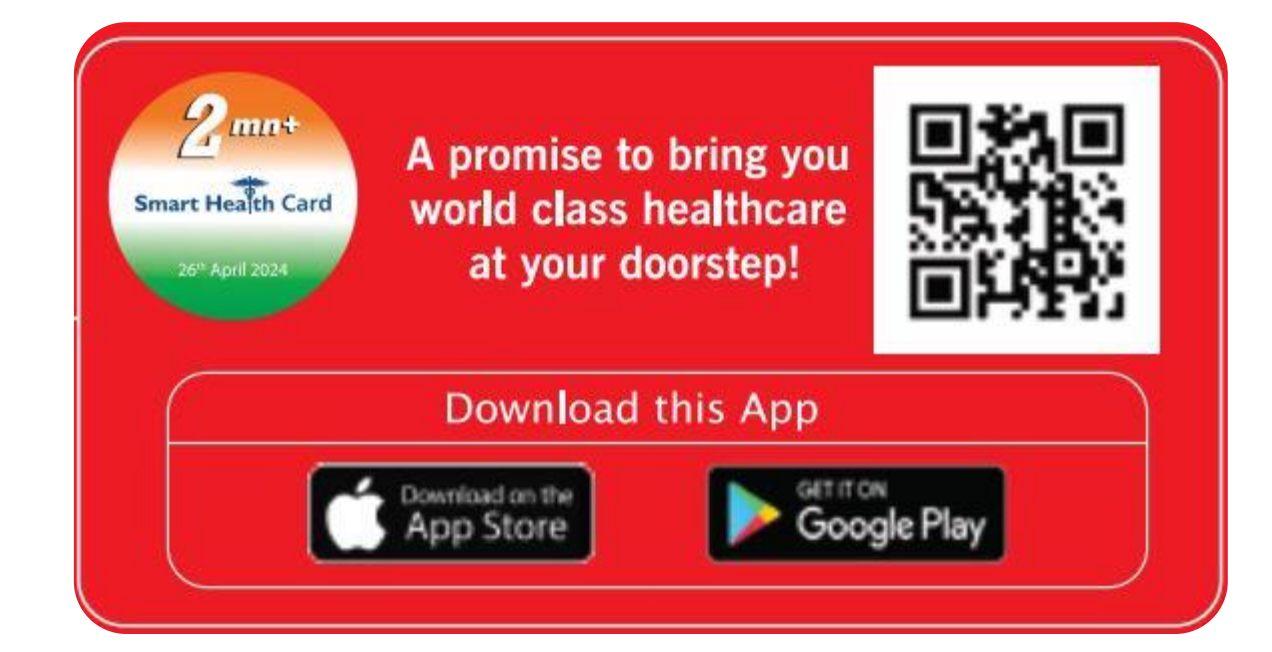

# Call 24x7 Platinum Assistant No. 022 4939 2222 to Register

| Sr. No. | Particulars                                               | Slide No. |
|---------|-----------------------------------------------------------|-----------|
| 1.      | Login Process                                             | 2         |
| 2.      | Pharmacy Login                                            | 5         |
| 3.      | Pharmacy Login                                            | 6         |
| 4.      | Select Location                                           | 7         |
| 5.      | Search Medicine                                           | 8         |
| 6.      | Add to cart                                               | 9         |
| 7.      | View Cart                                                 | 10        |
| 8.      | Checkout                                                  | 11        |
| 9.      | Registration                                              | 12        |
| 10.     | Upload Prescription                                       | 15        |
| 11.     | View uploaded Prescription                                | 16        |
| 12.     | Add new delivery address and set default delivery address | 17        |
| 13.     | View newly added address                                  | 17        |
| 14.     | Booking Confirmation                                      | 19        |
| 15.     | Booking Notifications                                     | 20        |

# **INDEX**

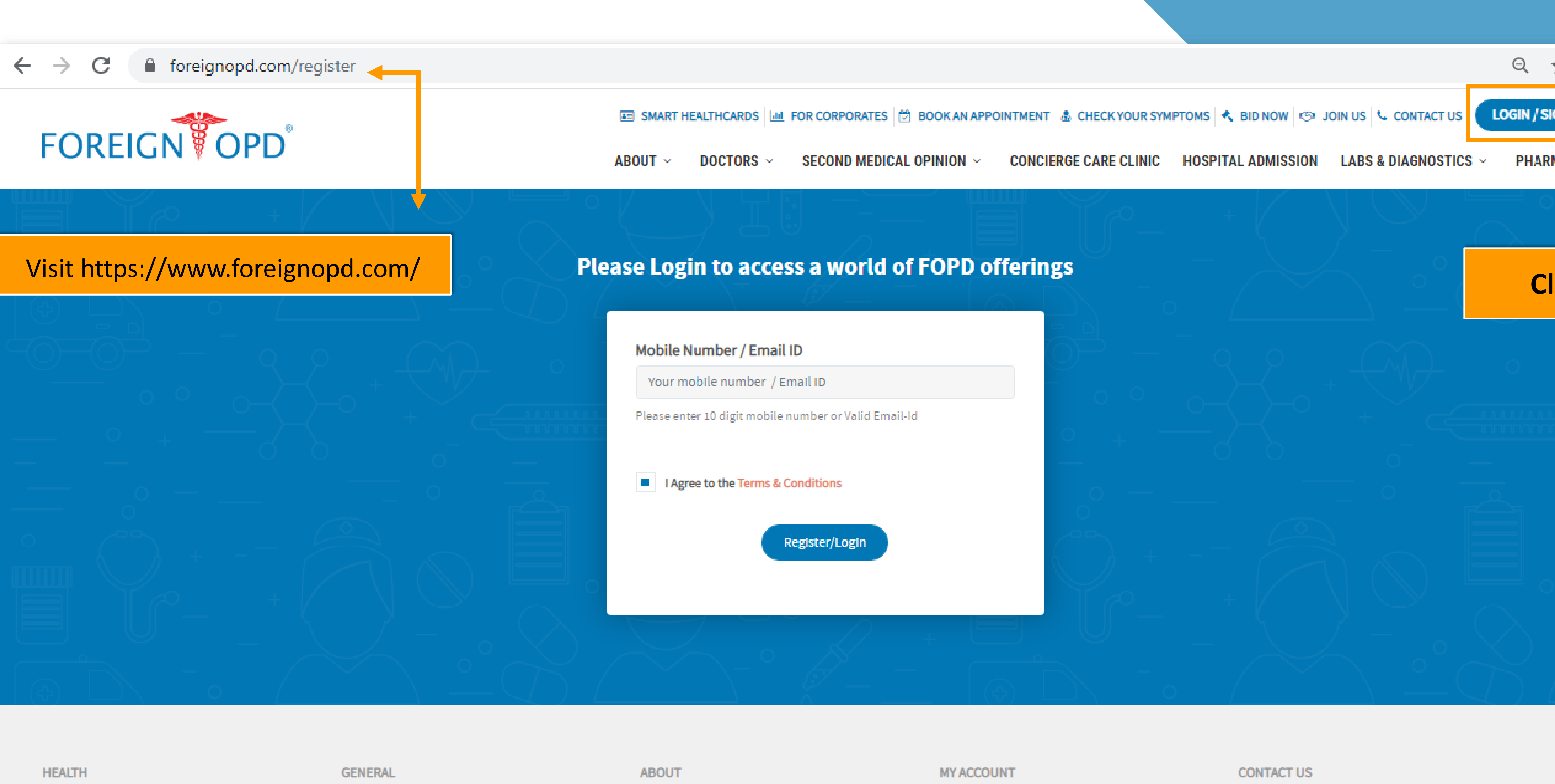

| <b>HEALIN</b>       | GENERAL         | MD |
|---------------------|-----------------|----|
| Book An Appointment | Refer & Earn    | Fo |
| 2nd Medical Opinion | Symptom Checker | Le |
| Smart Health card   | Medication      | He |
|                     |                 |    |

Foreign OPD <sup>®</sup> Leadership Team Health Blog

| MY ACCOUNT      | CONTACT US                 |
|-----------------|----------------------------|
| Login / Sign Up | 022 4939 2222              |
| Homepage popup  | patientcare@foreignopd.com |
| Homepage popup2 | SHARE US                   |

| ☆     | occup. |    |
|-------|--------|----|
| GN UP |        |    |
| MACY  | ×      |    |
|       |        |    |
| ick   |        |    |
| +     |        |    |
|       |        |    |
|       |        |    |
|       |        |    |
|       |        |    |
|       |        | -1 |
|       |        | 2  |
|       |        |    |

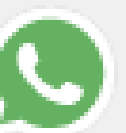

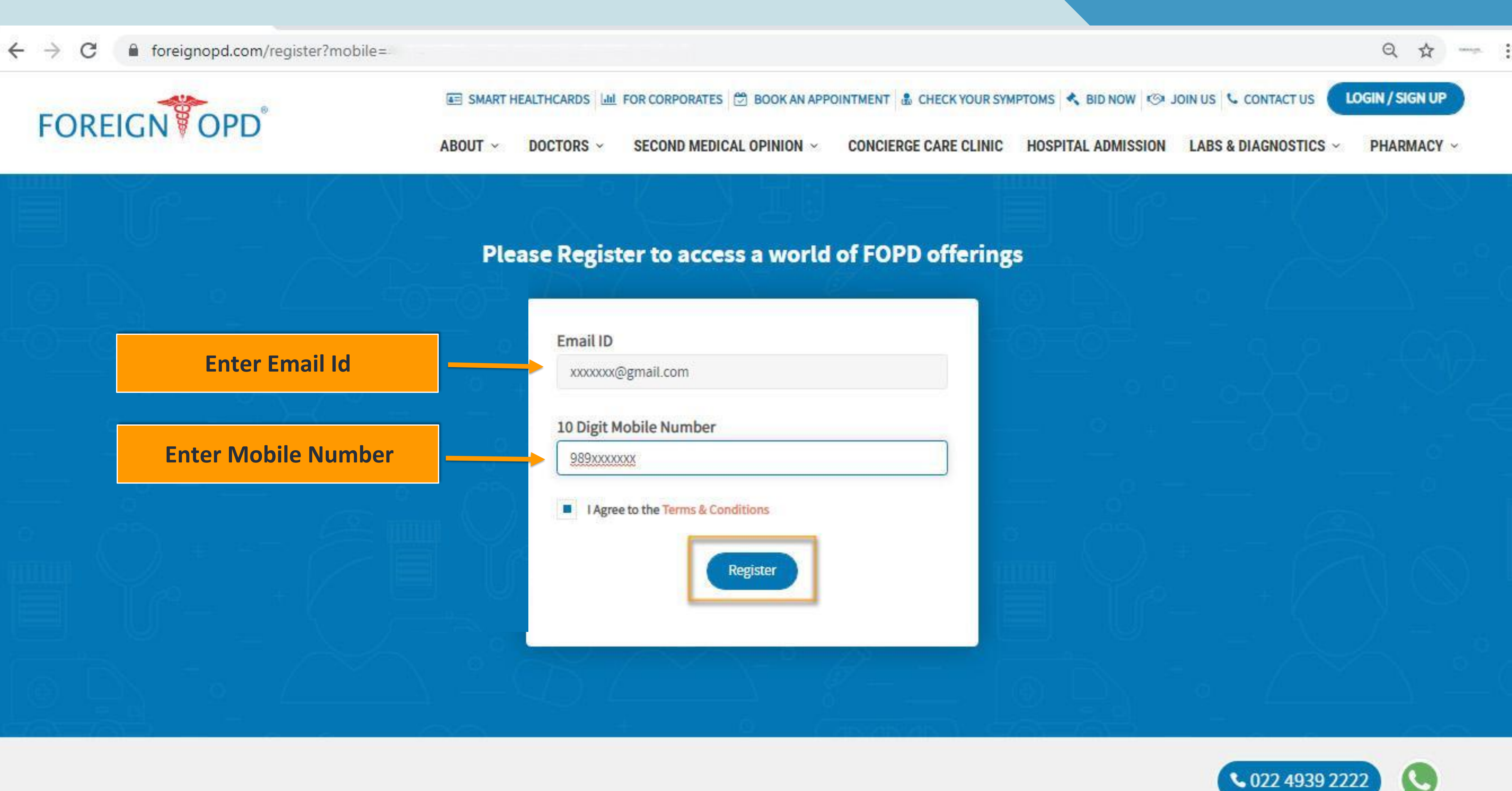

| er |  |  |  |
|----|--|--|--|
|    |  |  |  |

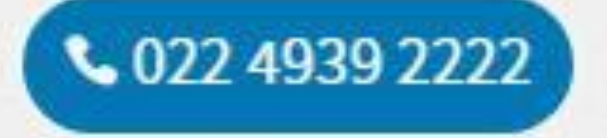

MY ACCOUNT

CONTACT US

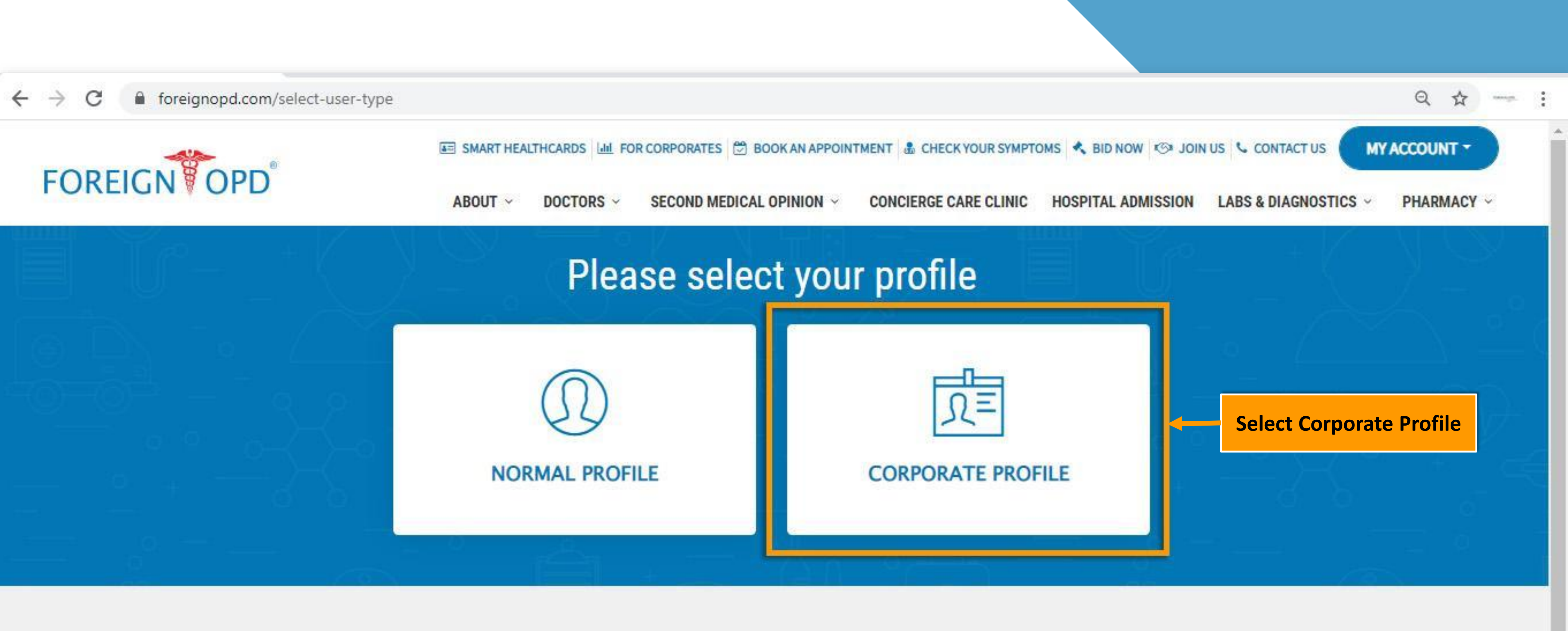

| HEALTH                | GENERAL         | ABOUT           |
|-----------------------|-----------------|-----------------|
| Book An Appointment   | Refer & Earn    | Foreign OPD ®   |
| 2nd Medical Opinion   | Symptom Checker | Leadership Team |
| Smart Health card     | Medication      | Health Blog     |
| Concierge Care Clinic | Contact Us      |                 |
| Labs & Diagnostics    |                 |                 |
| Pharmacy              |                 |                 |

MY ACCOUNT

Account Information

Your Healthcard

My Bookings

### CONTACT US

022 4939 2222

☑ patientcare@foreignopd.com

### SHARE US

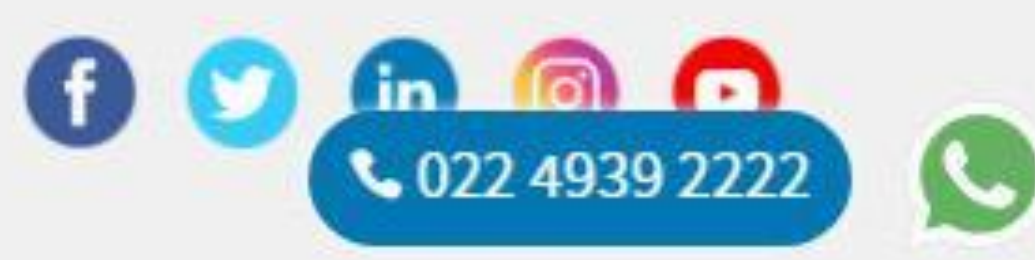

5

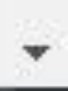

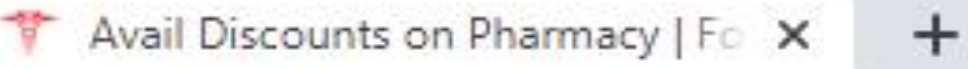

foreignopd.com/pharmacy-fopd

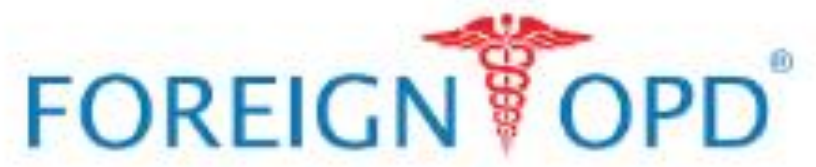

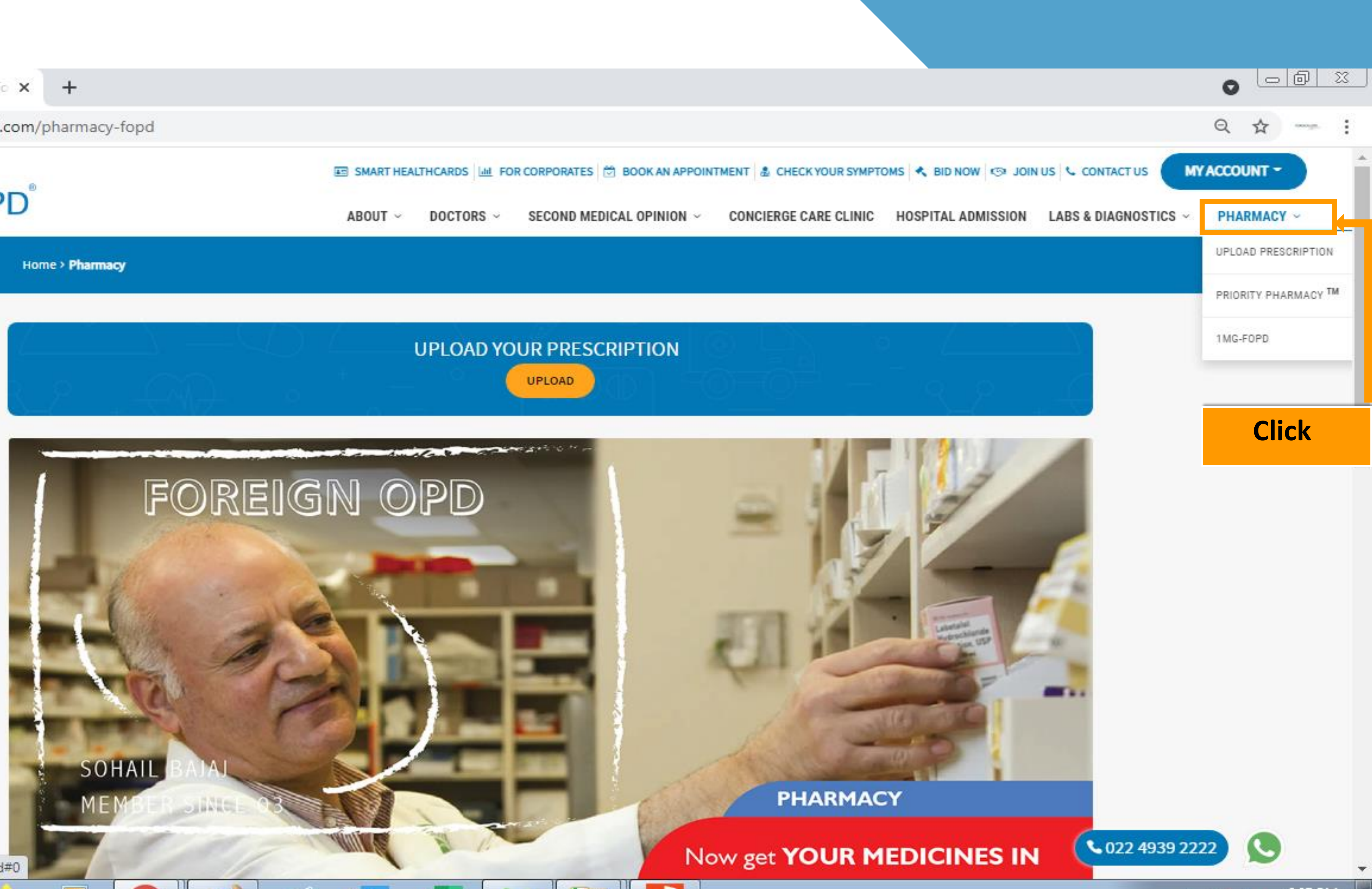

https://foreignopd.com/pharmacy-fopd#0

6

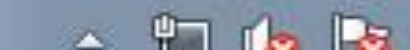

6:07 PM

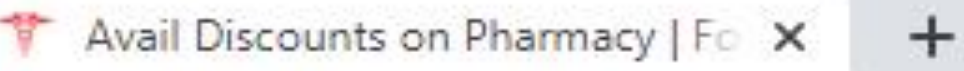

foreignopd.com/pharmacy-fopd

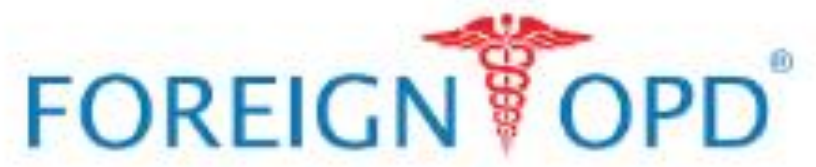

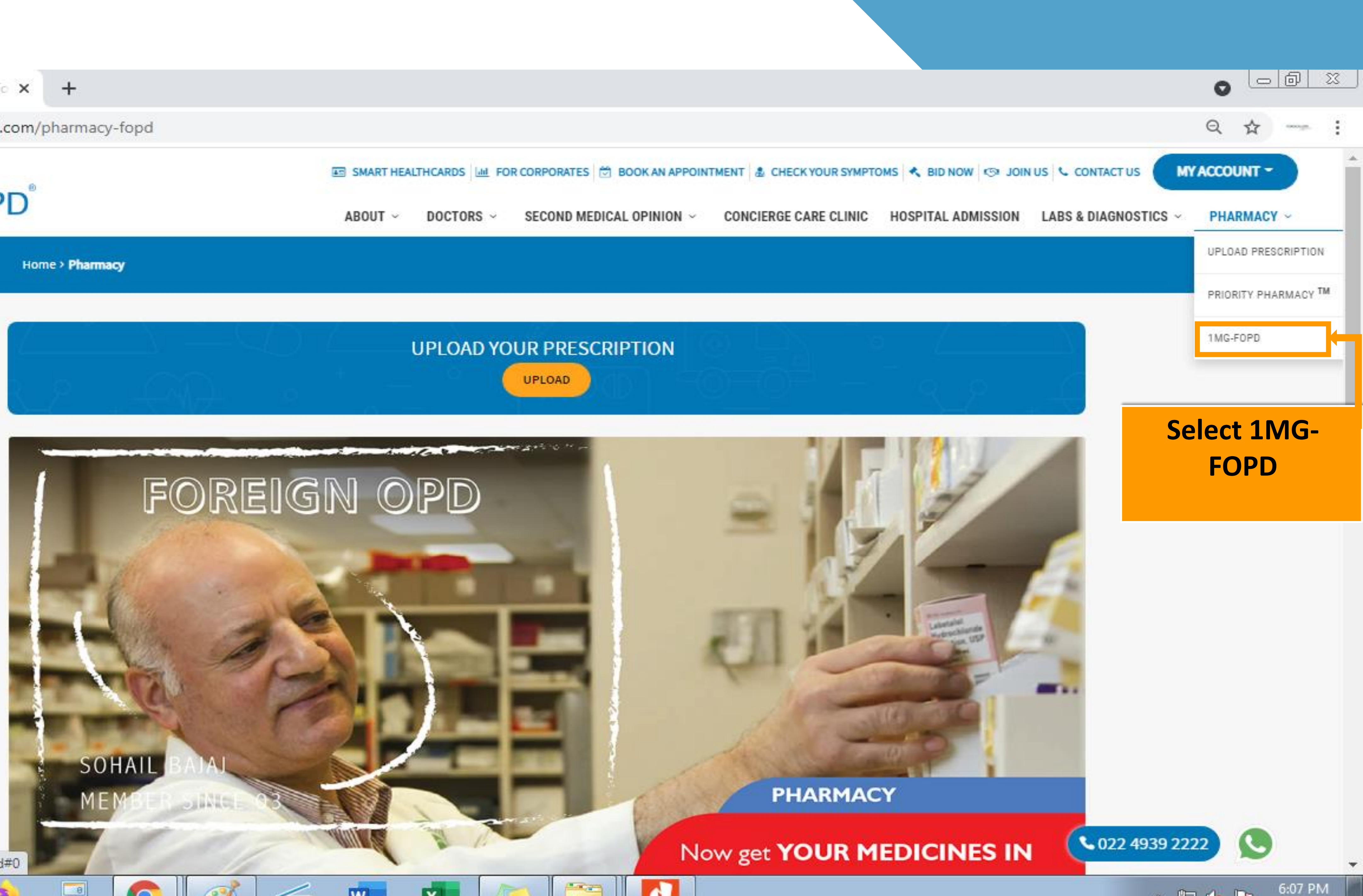

https://foreignopd.com/pharmacy-fopd#0

6

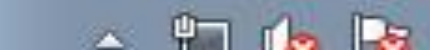

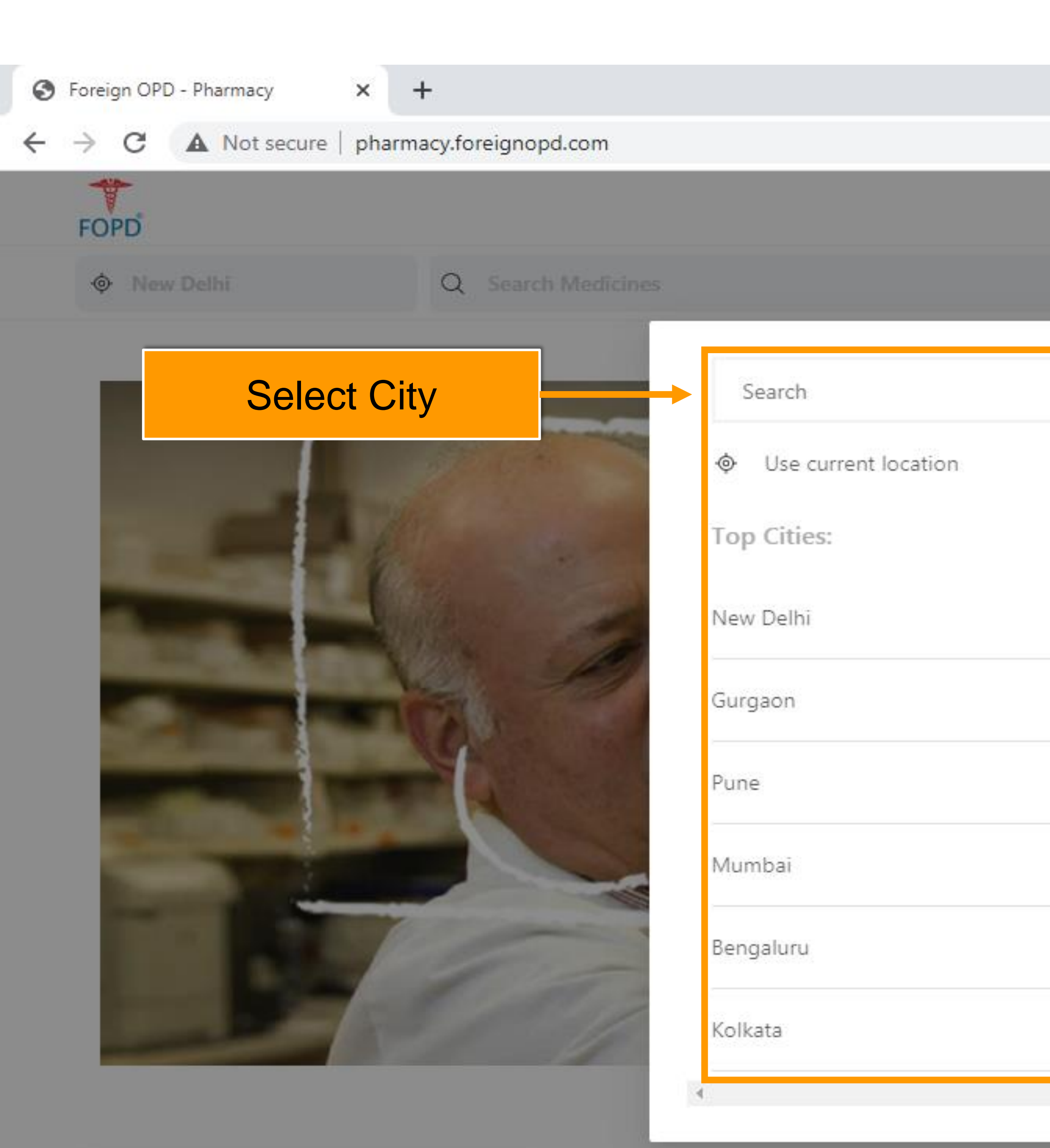

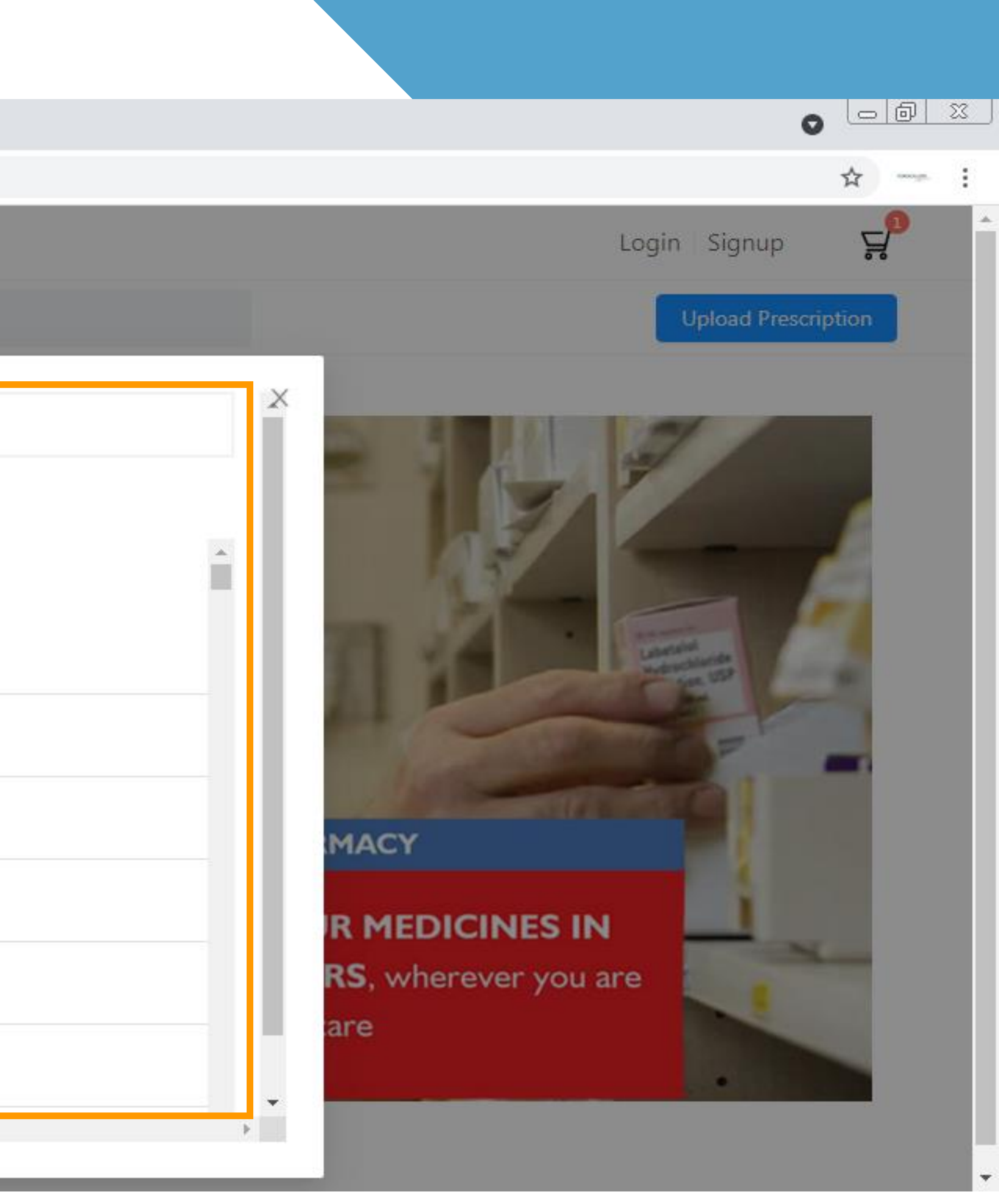

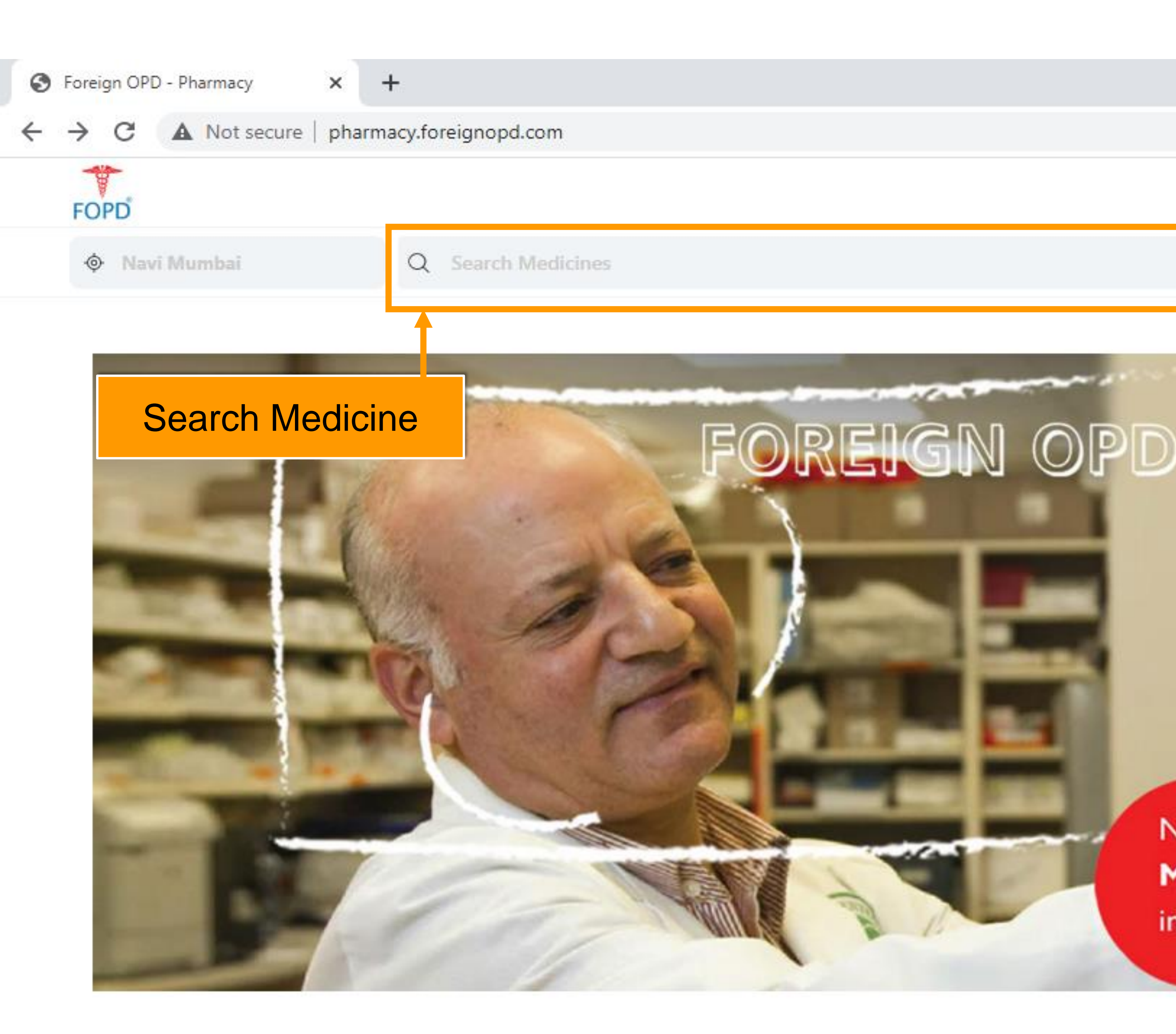

☆

Login Signup

abarta M

**Upload Prescription** 

## PHARMACY

Now get YOUR MEDICINES IN MAX 2 HOURS, wherever you are in the best of care

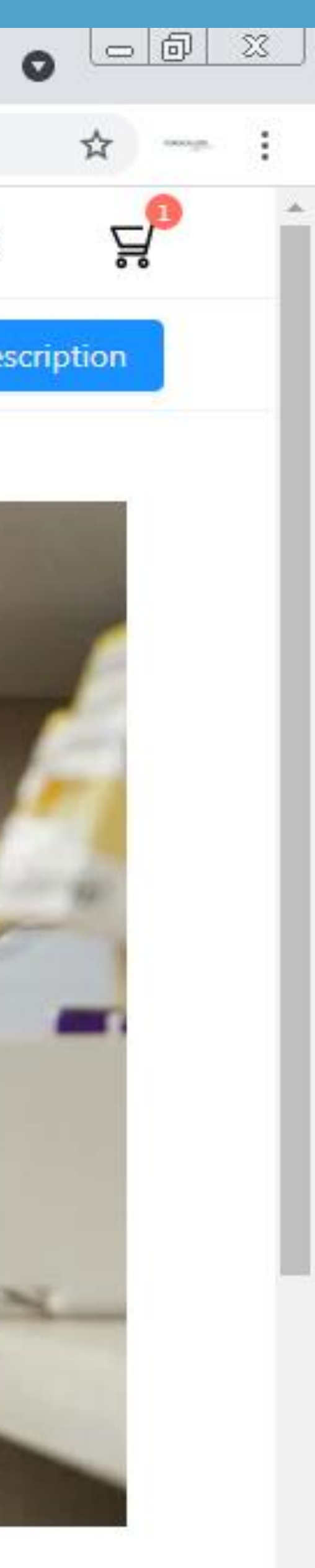

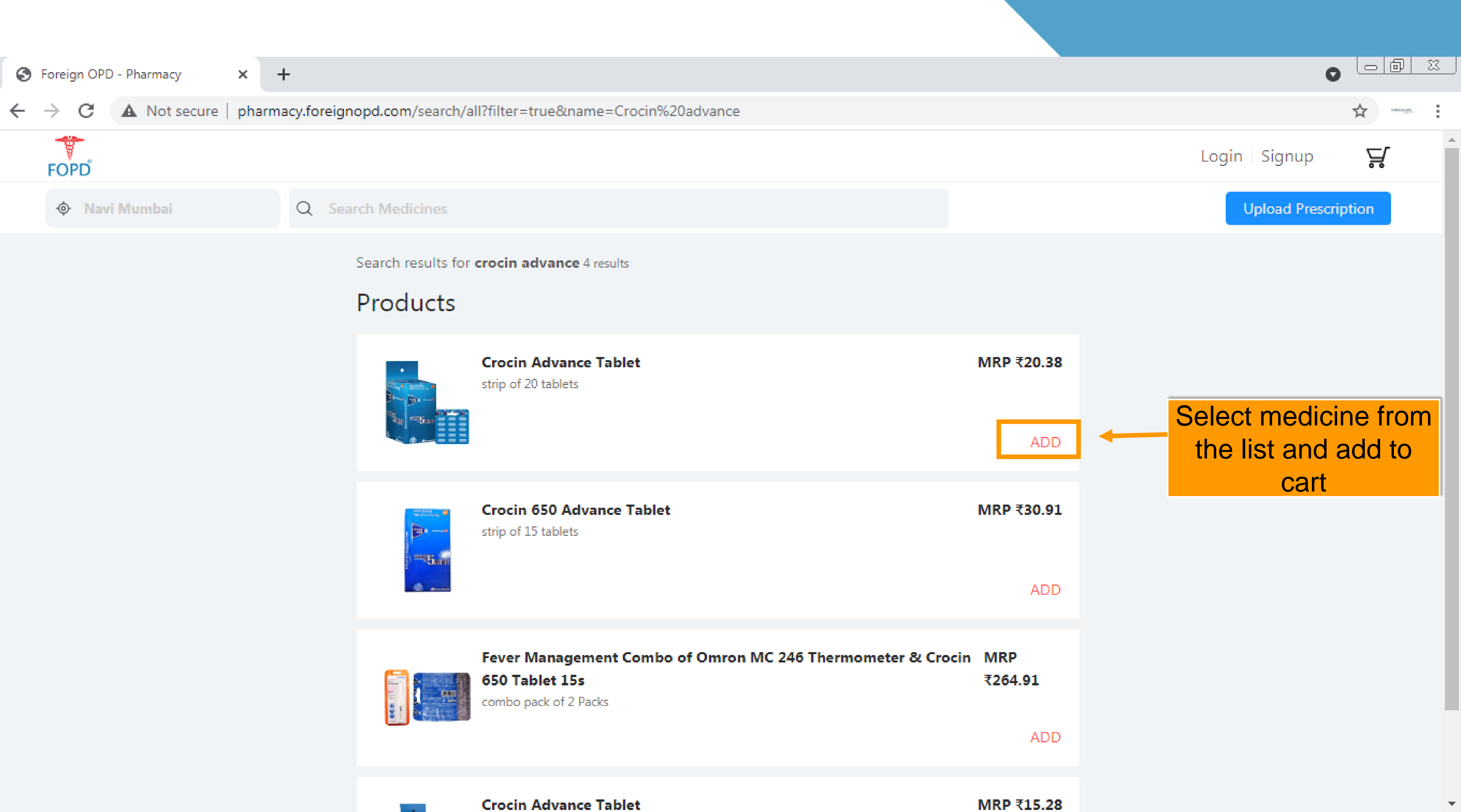

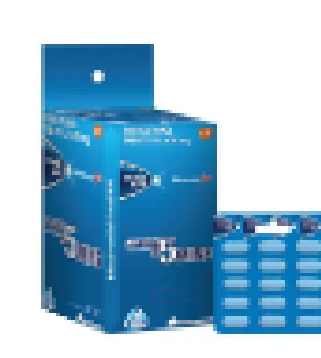

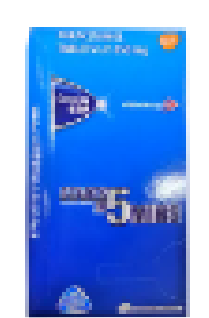

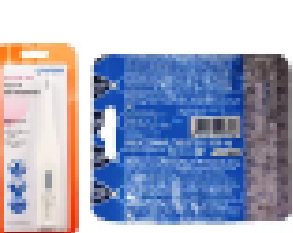

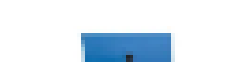

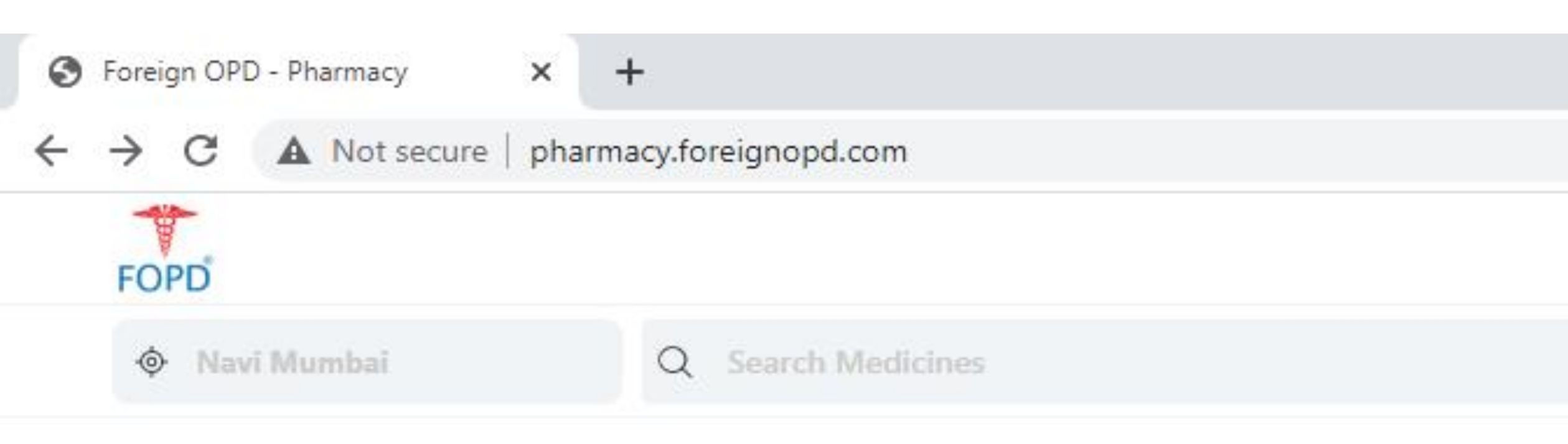

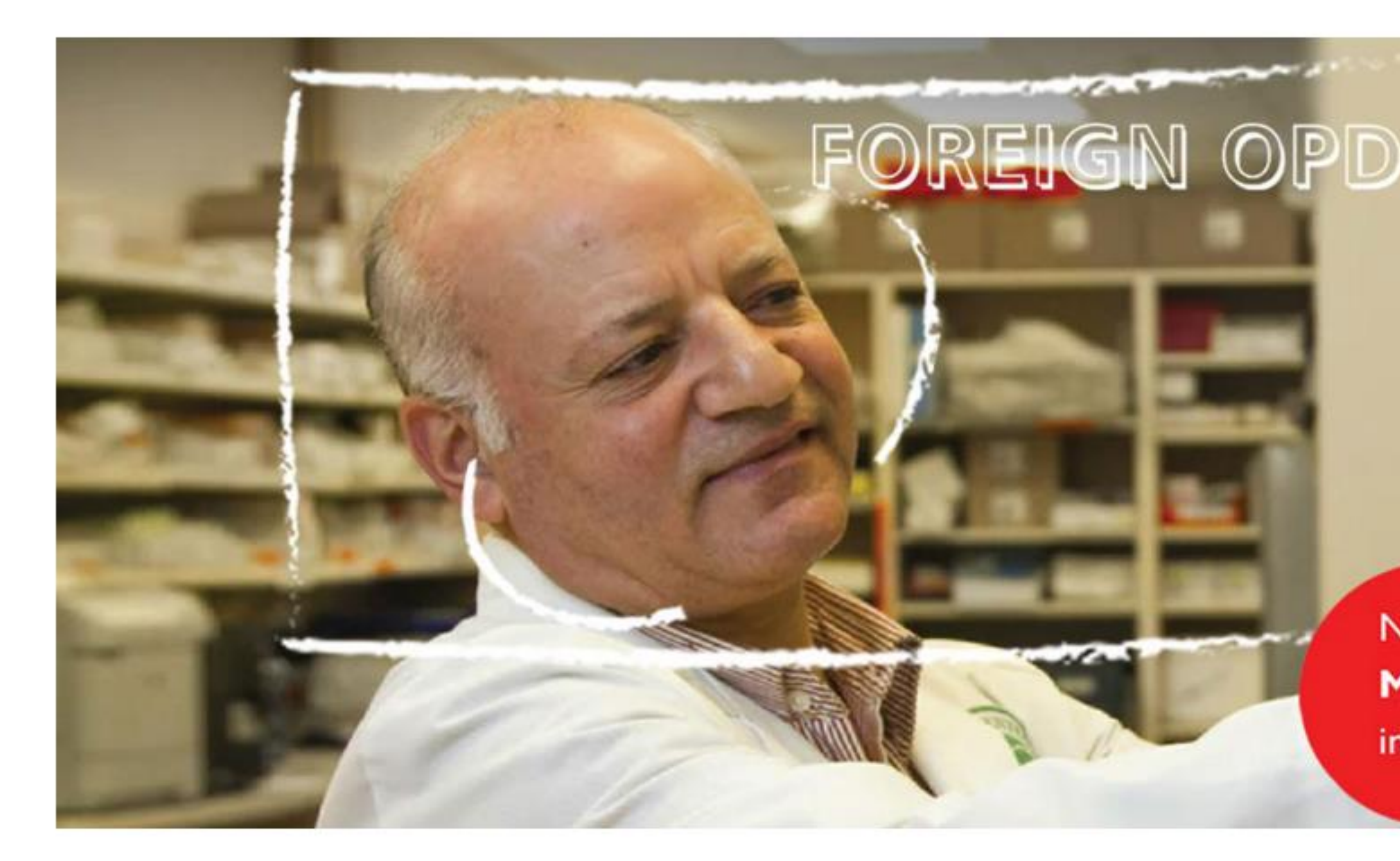

|       | 0      |    | <u> </u> |
|-------|--------|----|----------|
|       |        | ☆  | :        |
| Login | Signup | ц. | *        |
|       |        |    |          |

# Click on cart to see the complete list of medicine and checkout

## PHARMACY

Now get YOUR MEDICINES IN MAX 2 HOURS, wherever you are in the best of care

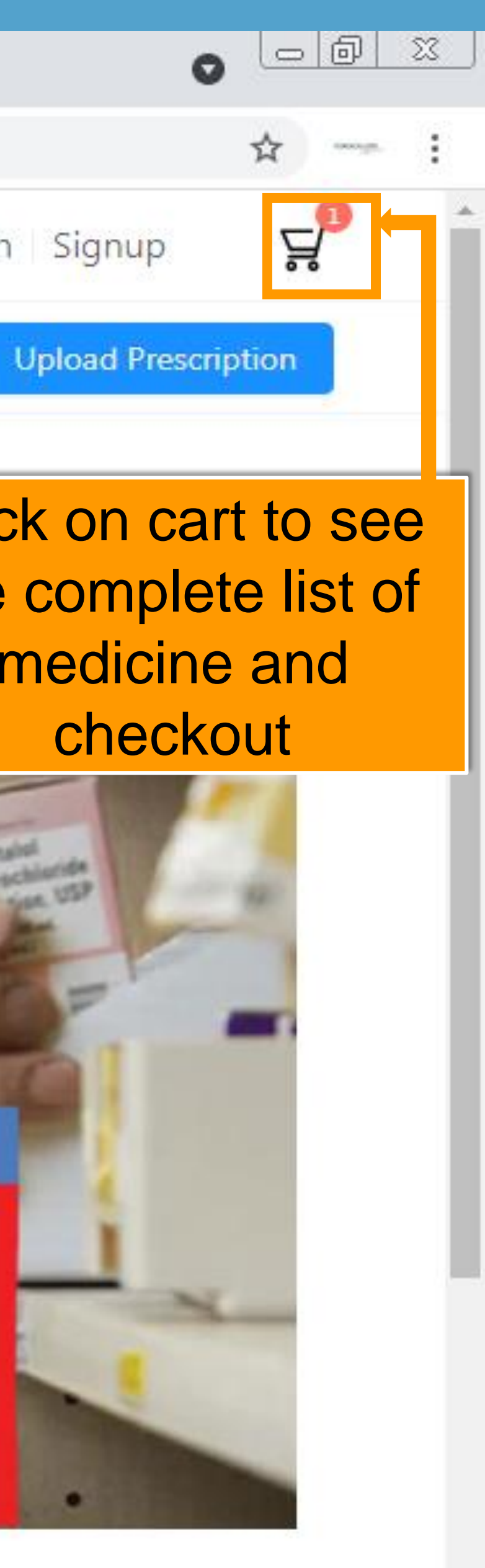

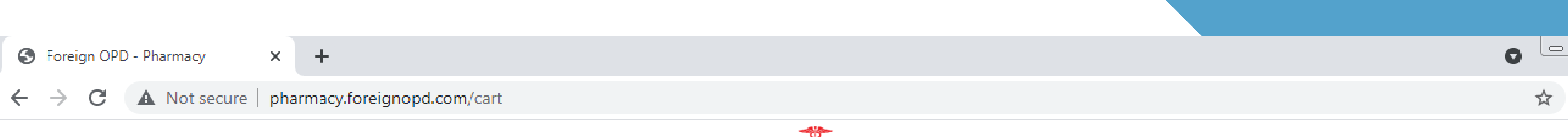

### Items Requiring Prescription (1)

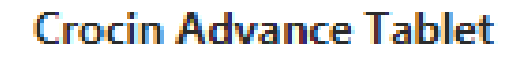

strip of 20 tablets

||| Remove

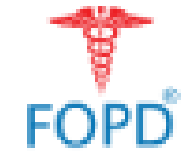

### R Government regulations require a prescription

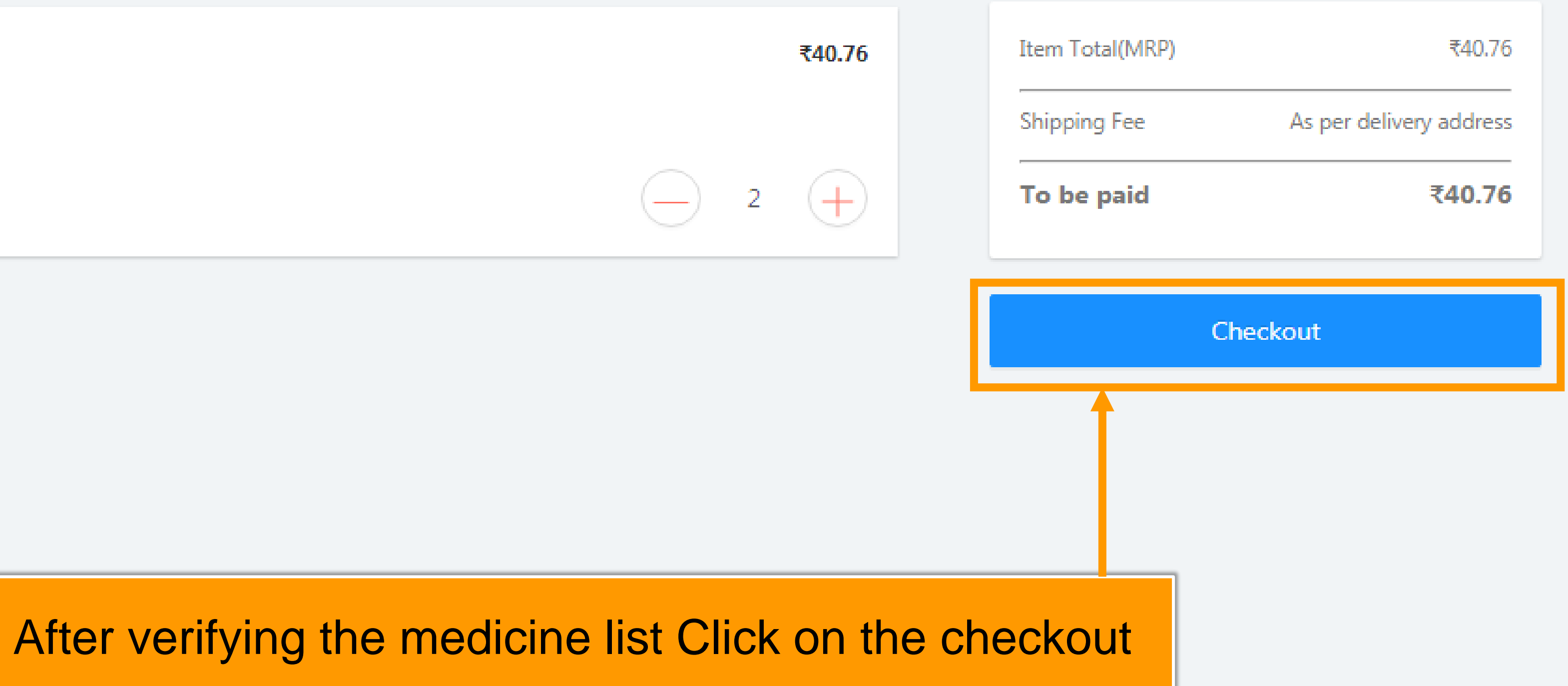

| ∍∣ | ð              | 23     |
|----|----------------|--------|
|    |                |        |
|    |                |        |
|    | concerning the | 0<br>0 |
|    |                |        |

з**н**а

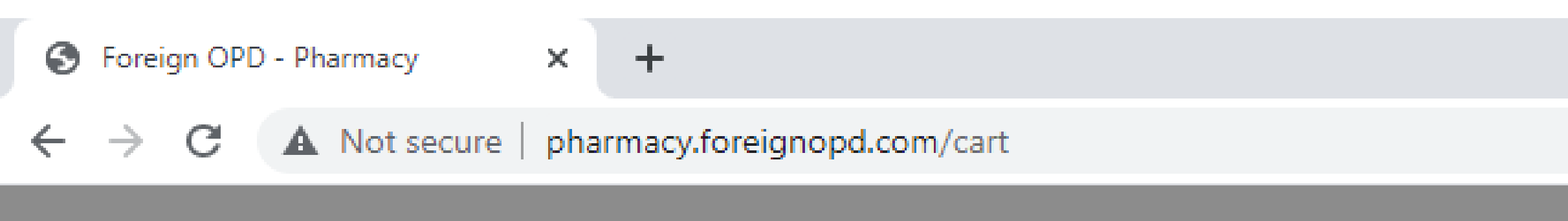

| tems Requiring Prescription (1) | 🔞 Government re                            |
|---------------------------------|--------------------------------------------|
| Crocin Advance Tablet           | Sign up                                    |
| Crociii Auvance Tablet          |                                            |
| strip of 20 tablets             | Mobile                                     |
| Remove                          |                                            |
|                                 | Is Health Care Professional                |
|                                 | Continue                                   |
|                                 | Have an                                    |
|                                 |                                            |
|                                 |                                            |
|                                 |                                            |
| Er<br>if you                    | nter mobile number<br>Lare an already exis |
|                                 |                                            |

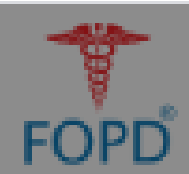

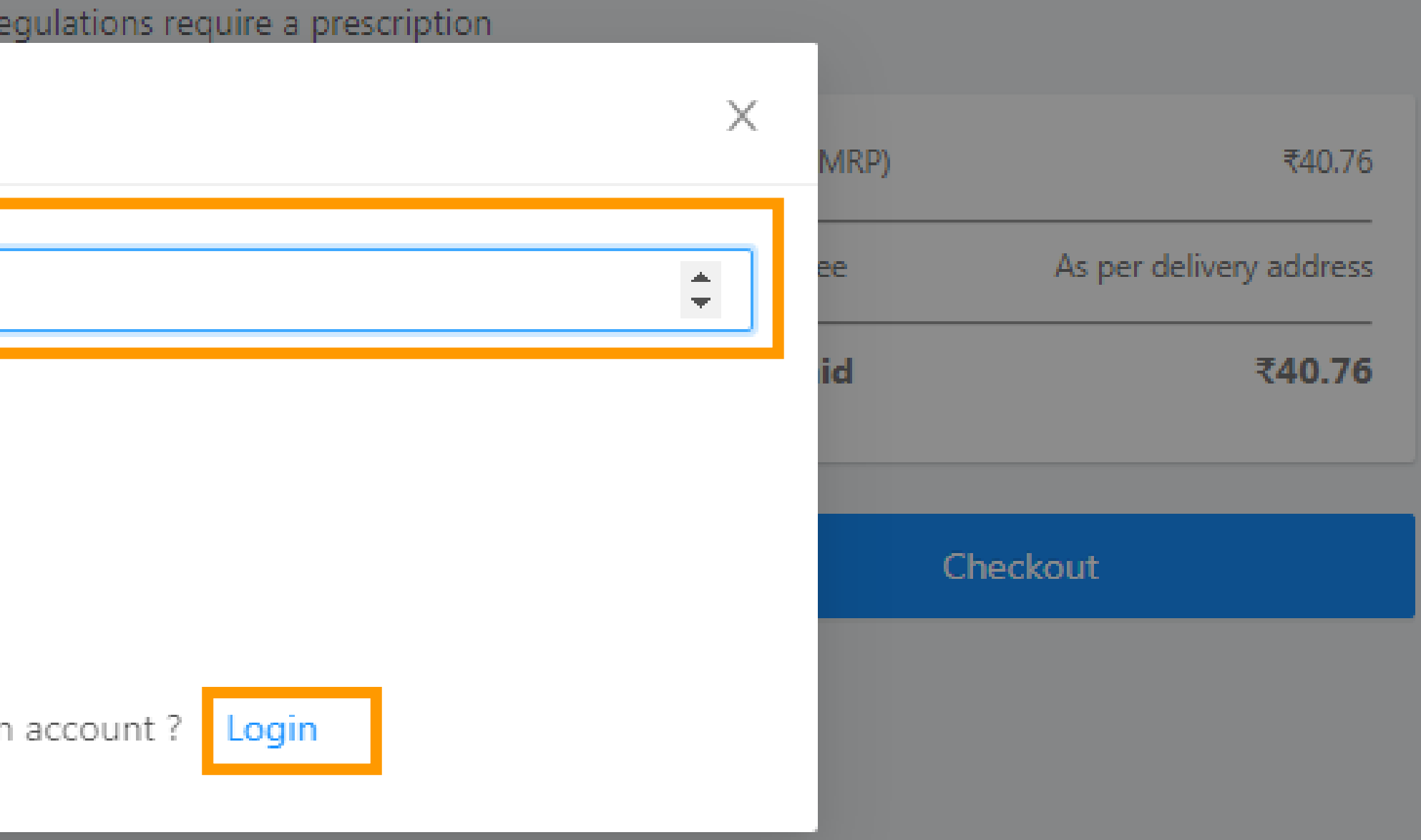

to register and click on continue sting user then please click on login

|   | ð       | <u> </u>    |  |
|---|---------|-------------|--|
| ☆ | energy. | ~<br>문<br>문 |  |

0

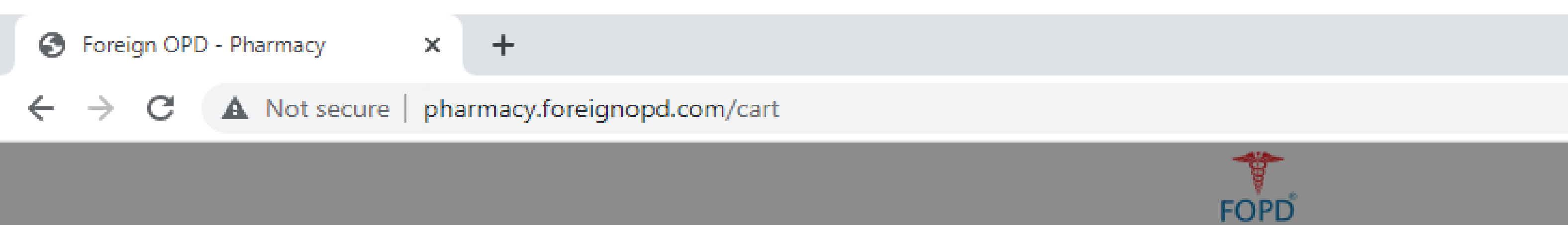

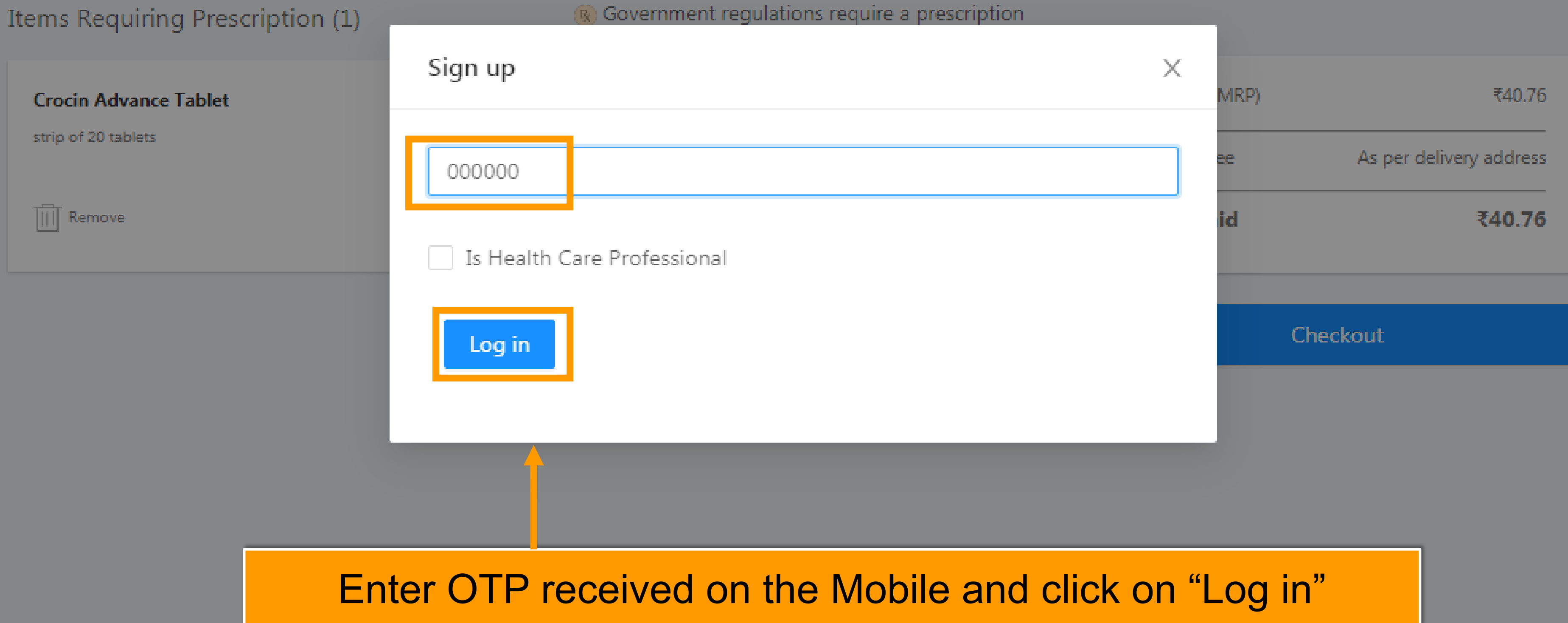

| 0 | ð       | <u> </u> |  |
|---|---------|----------|--|
| ☆ | onolia" | -<br>    |  |

O

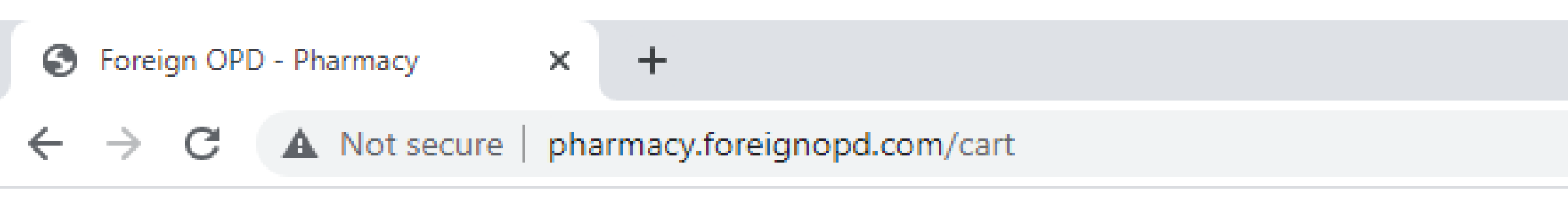

### Items Requiring Prescription (1)

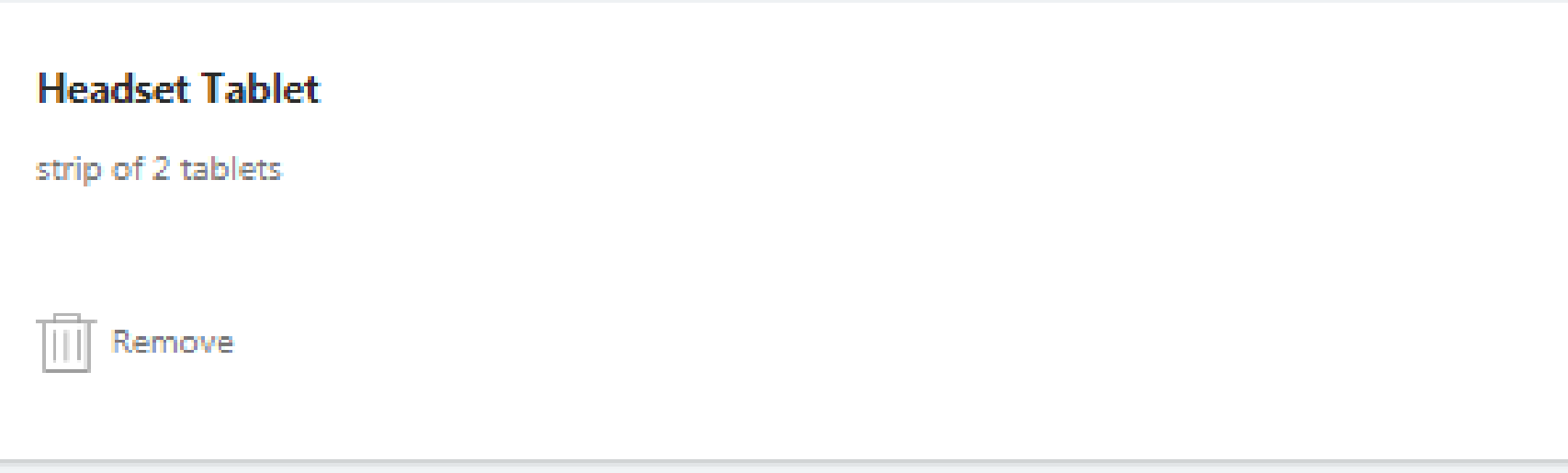

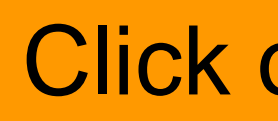

|  |  | • • | 0        | 23          | J |
|--|--|-----|----------|-------------|---|
|  |  | ☆   | carryin' | 0<br>0<br>0 |   |
|  |  |     |          | 1           |   |

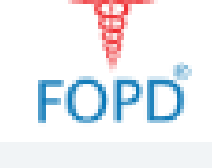

### 📧 Government regulations require a prescription

| ₹115.35 | Item Total(MRP) | ₹115.35 |
|---------|-----------------|---------|
|         | Shipping Fee    | ₹0      |
| 1       | To be paid      | ₹115.35 |
|         | Charling        | +       |
|         | Спескои         | L       |
|         | Cneckou         |         |

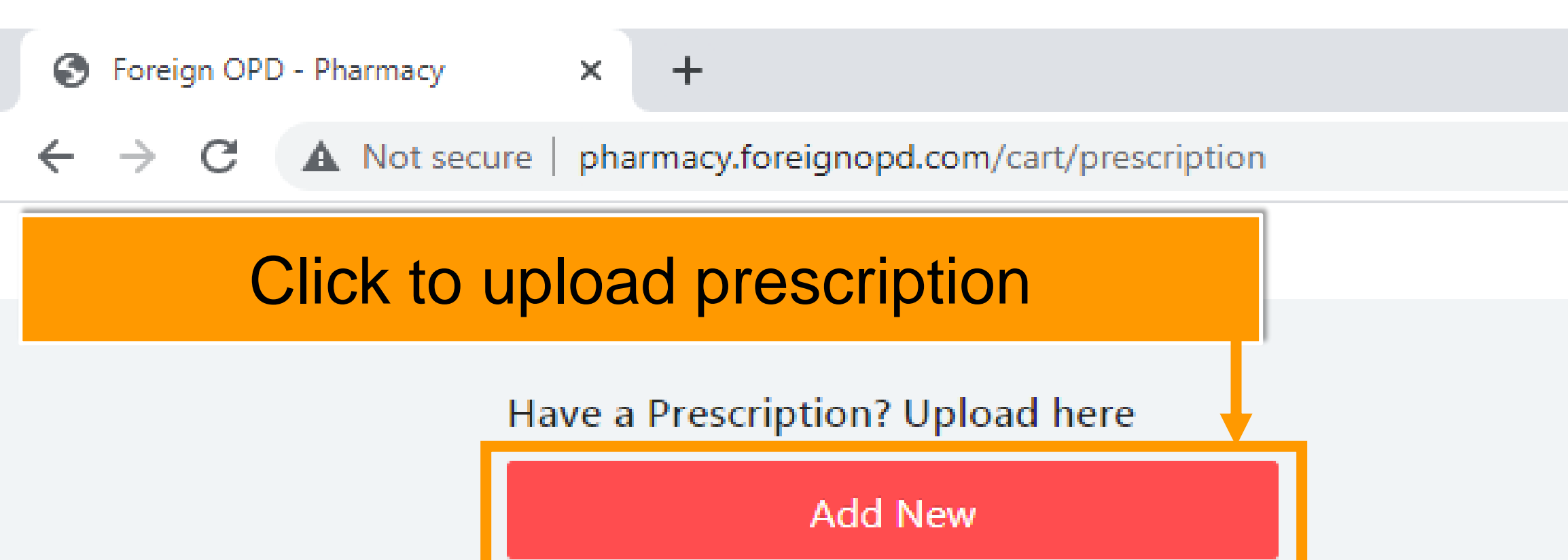

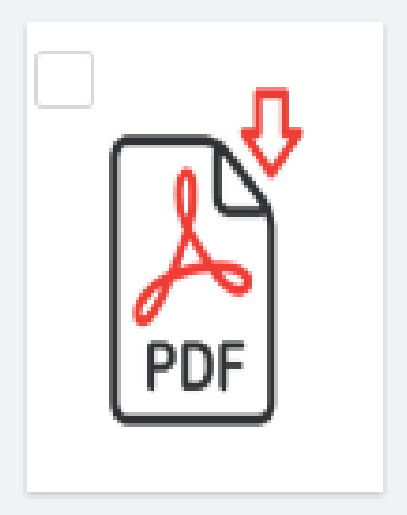

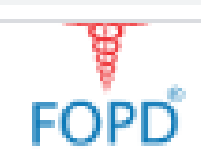

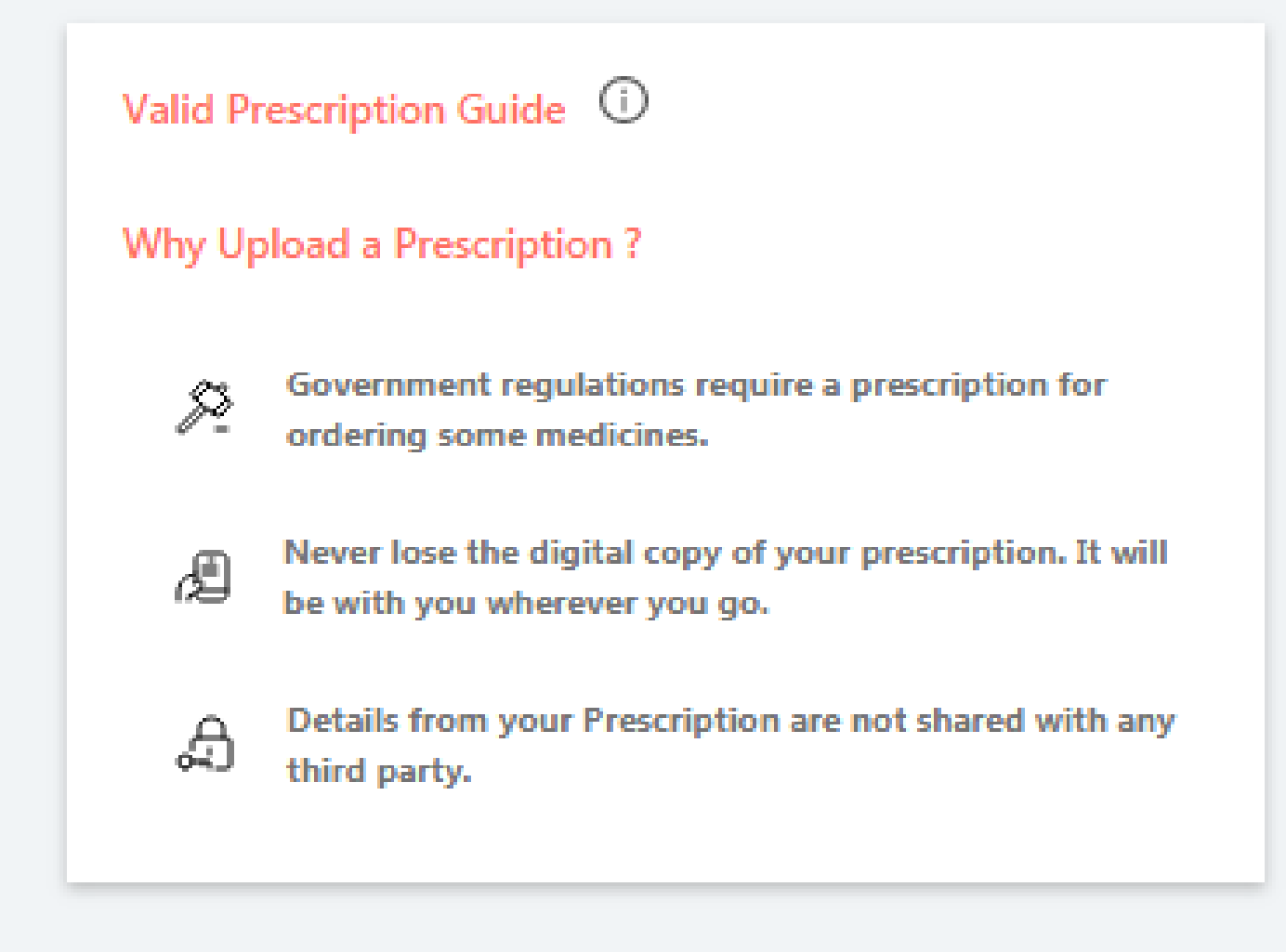

Continue

| 0 | ð | X      |  |
|---|---|--------|--|
|   |   |        |  |
| 7 |   | *<br>* |  |
|   |   |        |  |

0

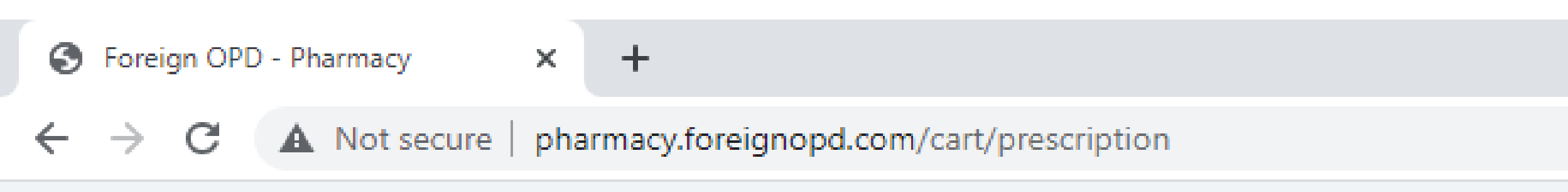

### Have a Prescription? Upload here

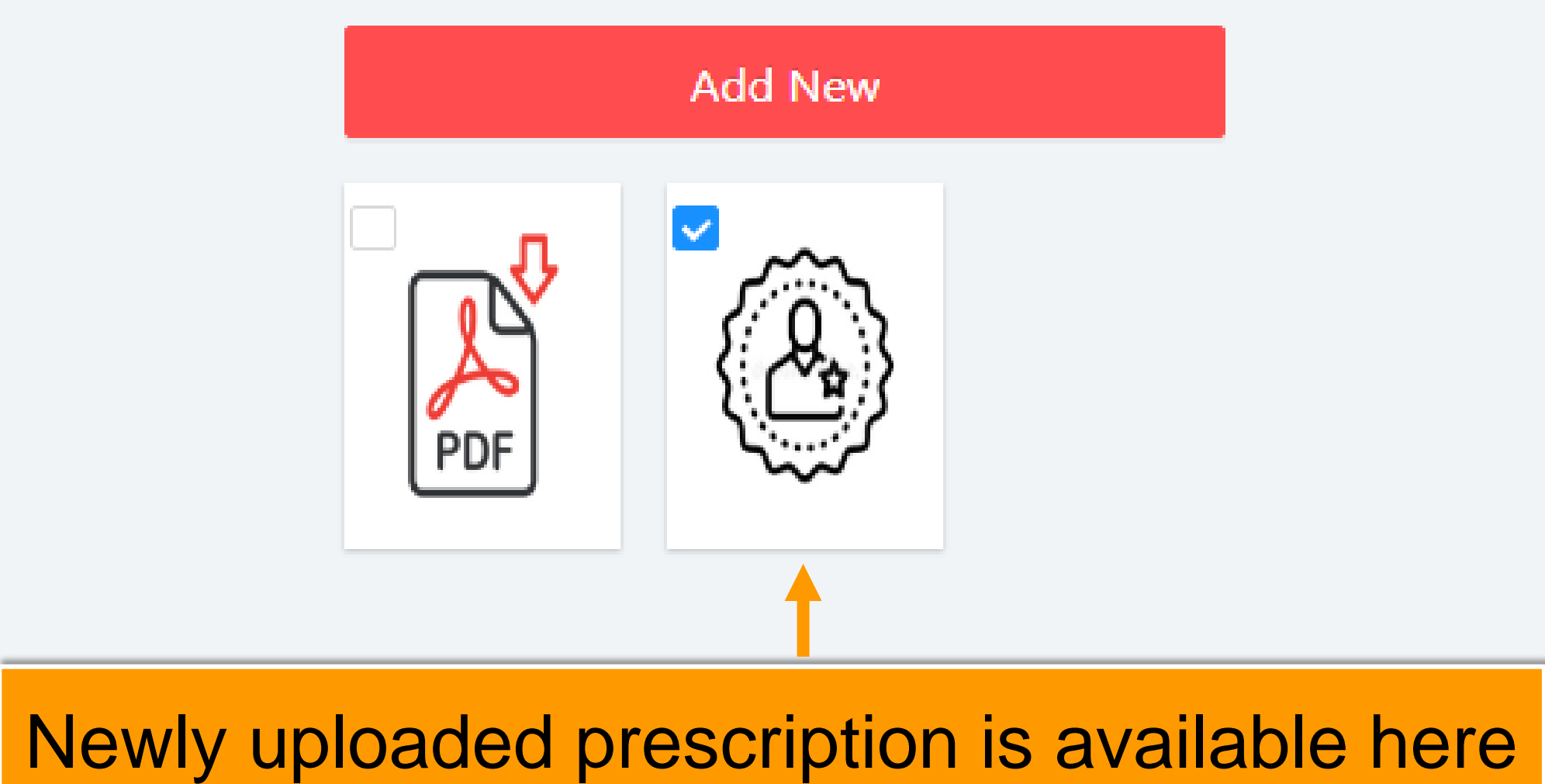

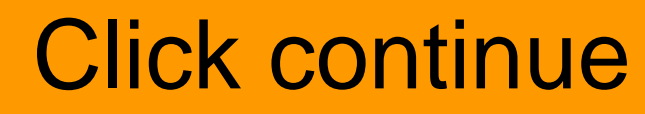

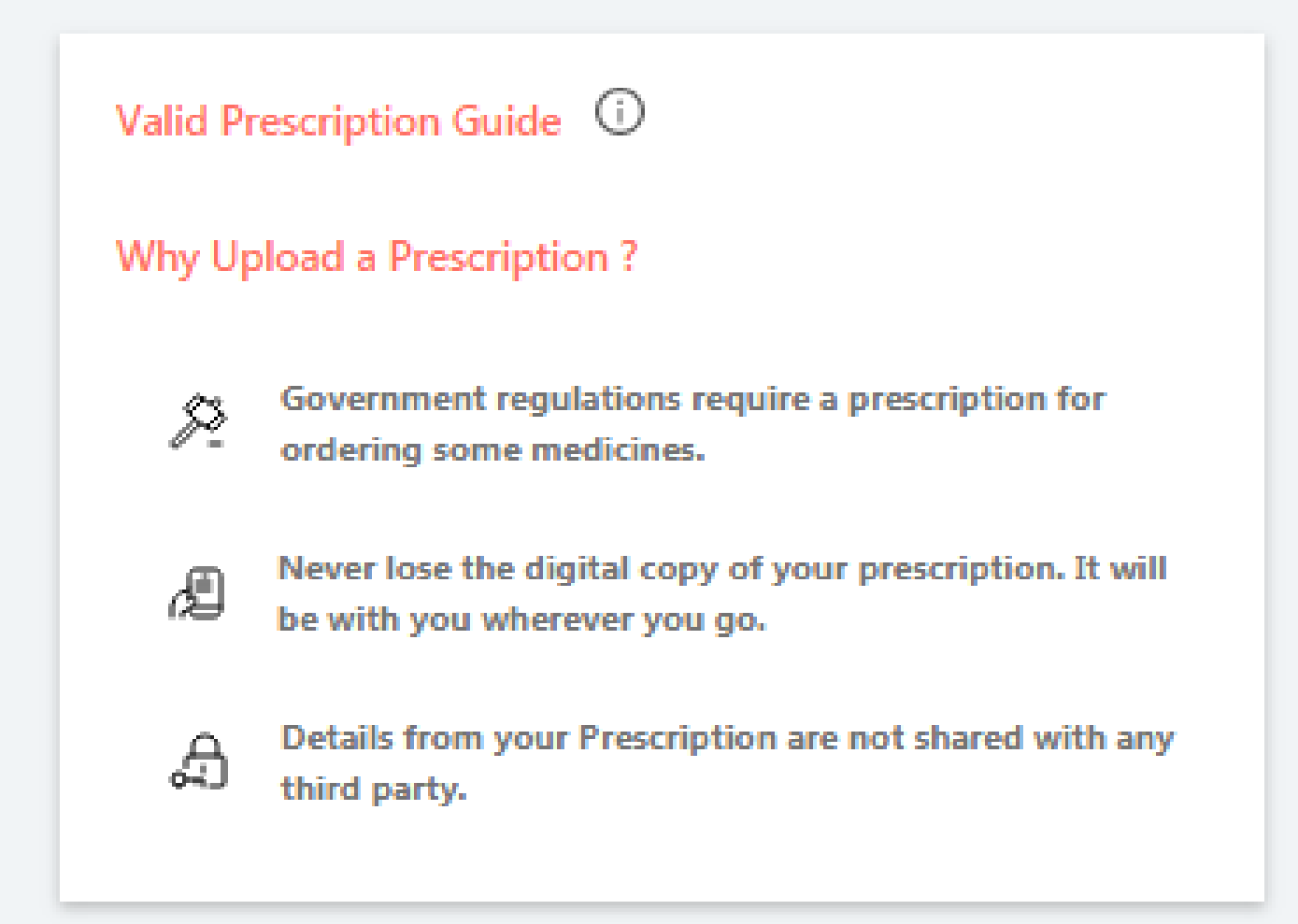

### Attached Prescription (1 selected)

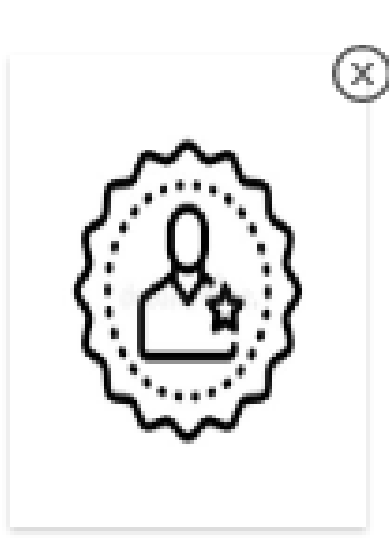

Continue

| ∍ | ð | 23    |
|---|---|-------|
|   |   |       |
|   |   | -<br> |

O

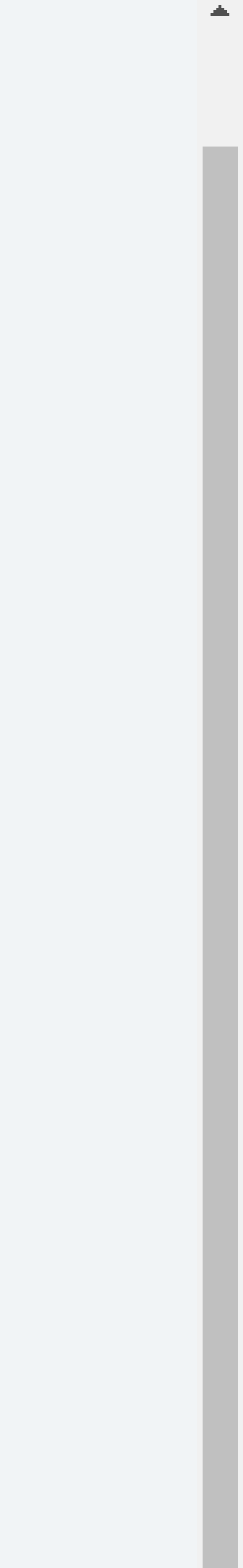

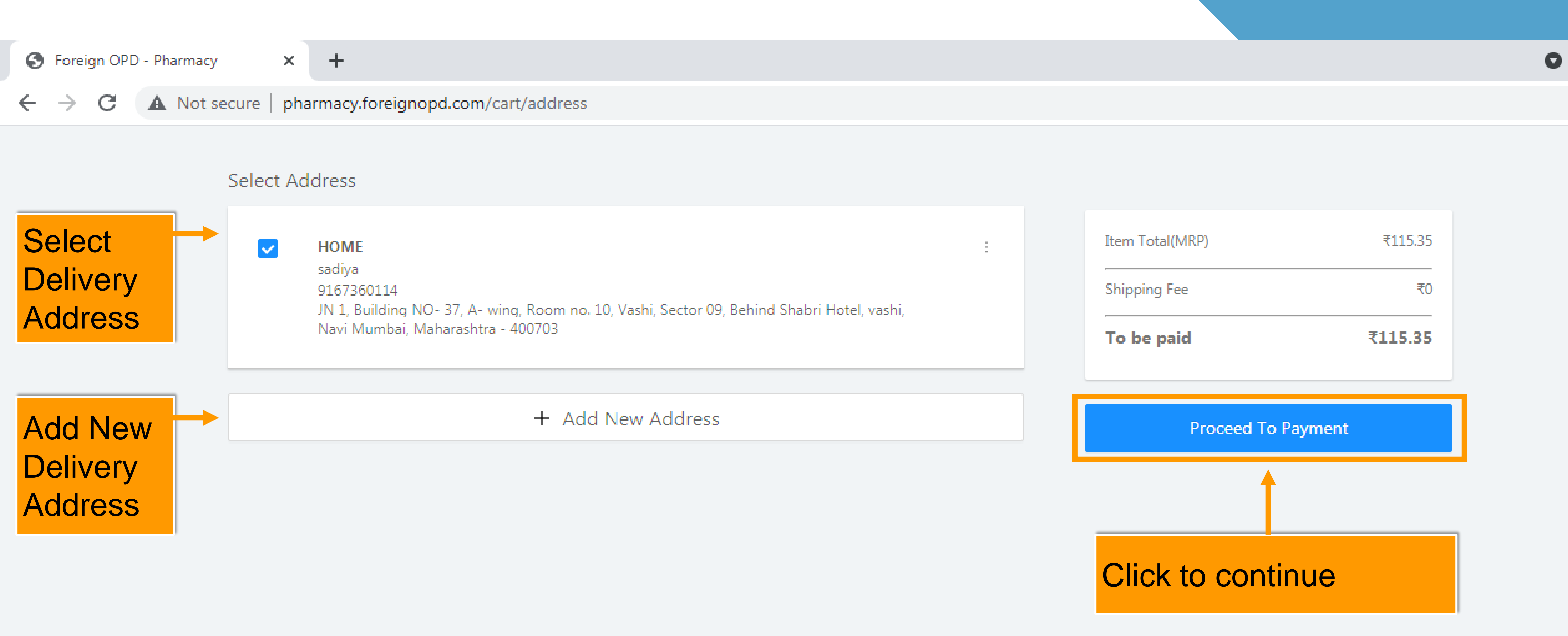

| <b>D</b> | ð | 23          |
|----------|---|-------------|
|          |   |             |
|          |   | *<br>*<br>* |

**.** 

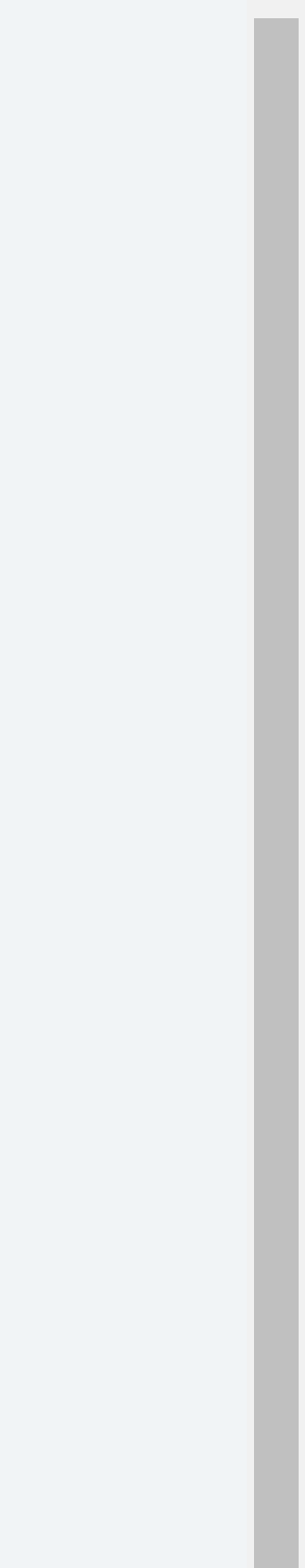

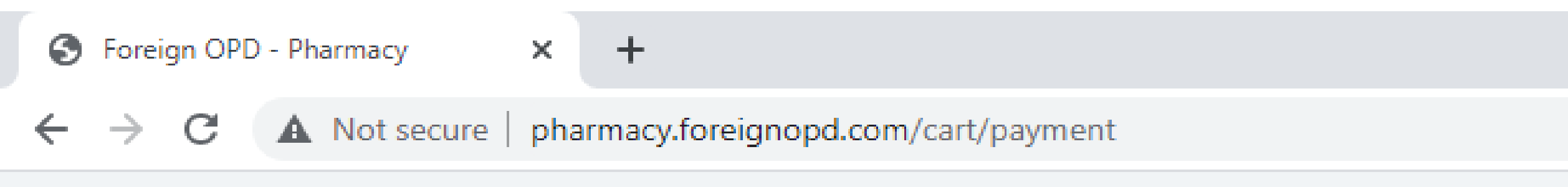

# PAY ON DELIVERY

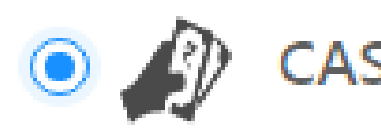

# CASH ON DELIVERY

Wait! You can save more. Pay online for this order & get additional 5% 1mgCash (up to ₹25).

# "Cash on Delivery" option is default payment option

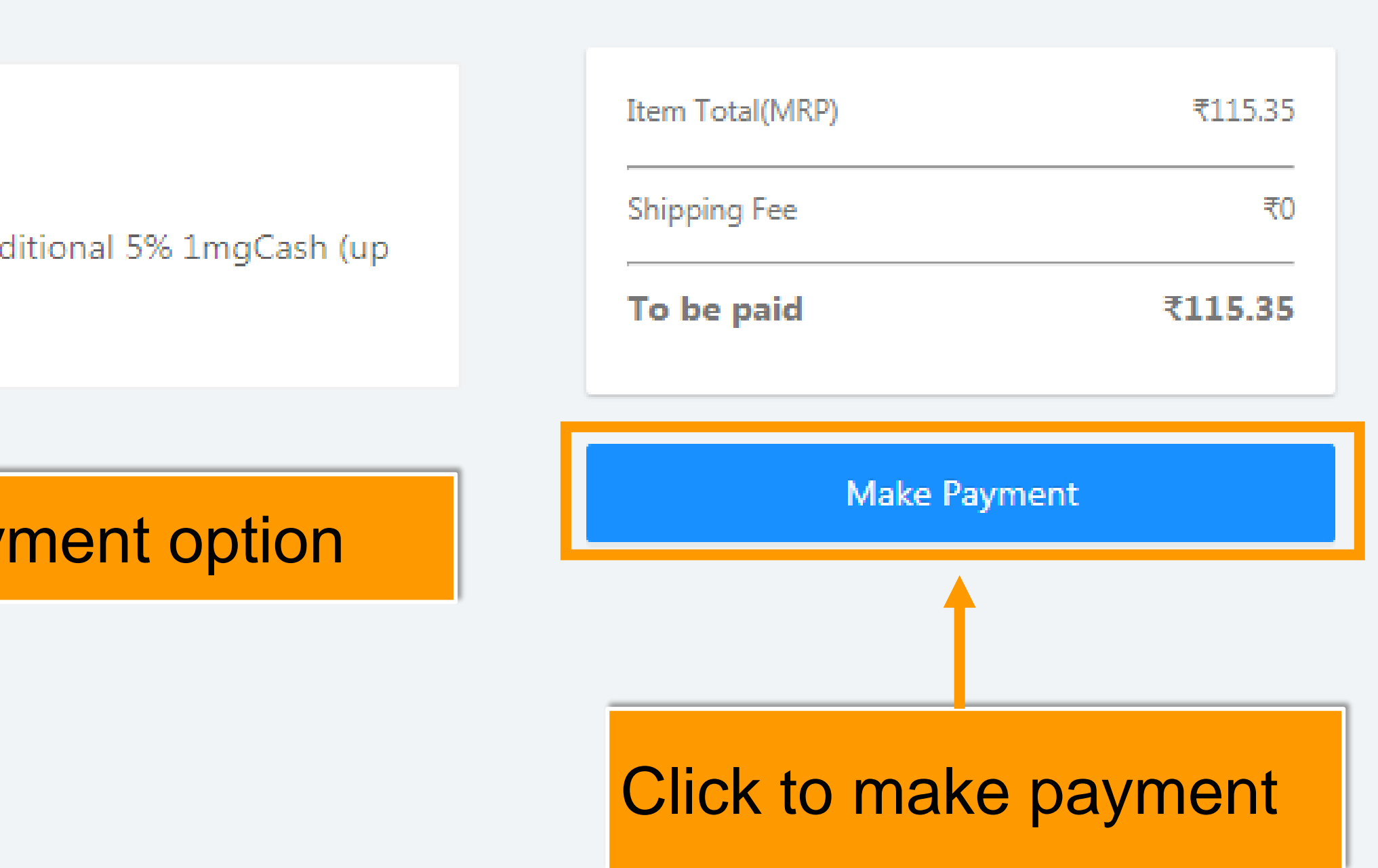

| 5 | ð           | 23          |  |
|---|-------------|-------------|--|
|   |             |             |  |
|   | concerling. | 9<br>9<br>9 |  |

.

O

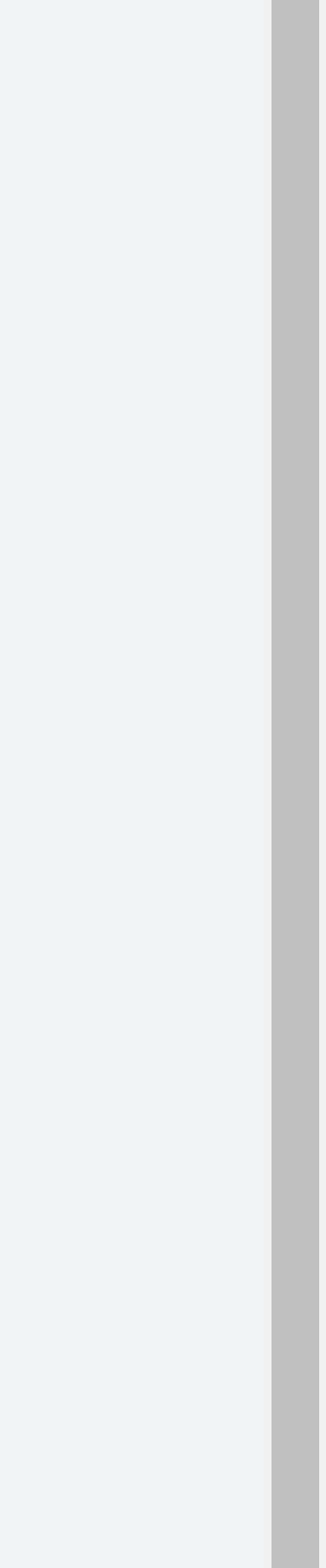

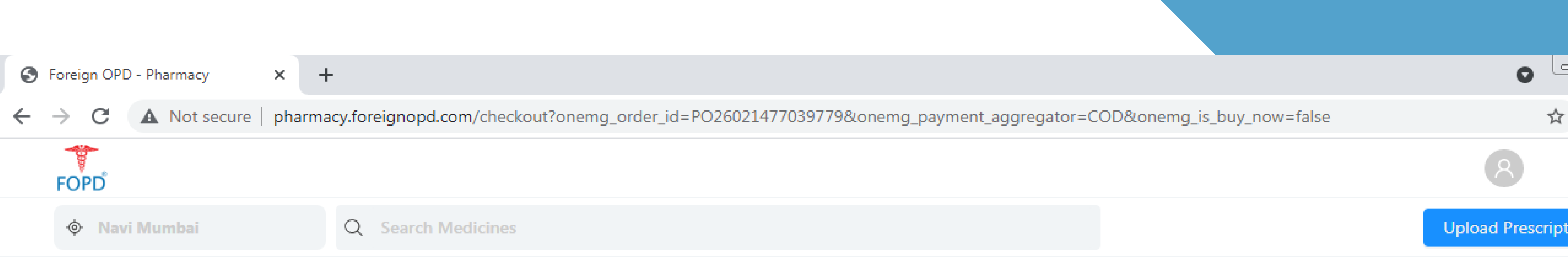

Your order has been placed successfully!

Order ID: PO26021477039779

Next update in 30 mins

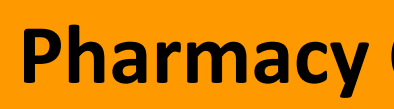

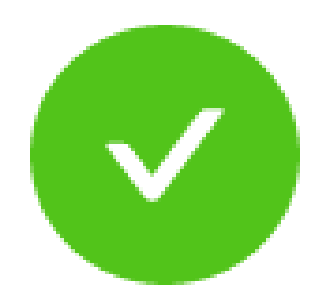

# Thank You

Go To Home

## **Pharmacy Order Confirmation**

| x J |
|-----|
|     |
|     |
|     |
|     |
|     |

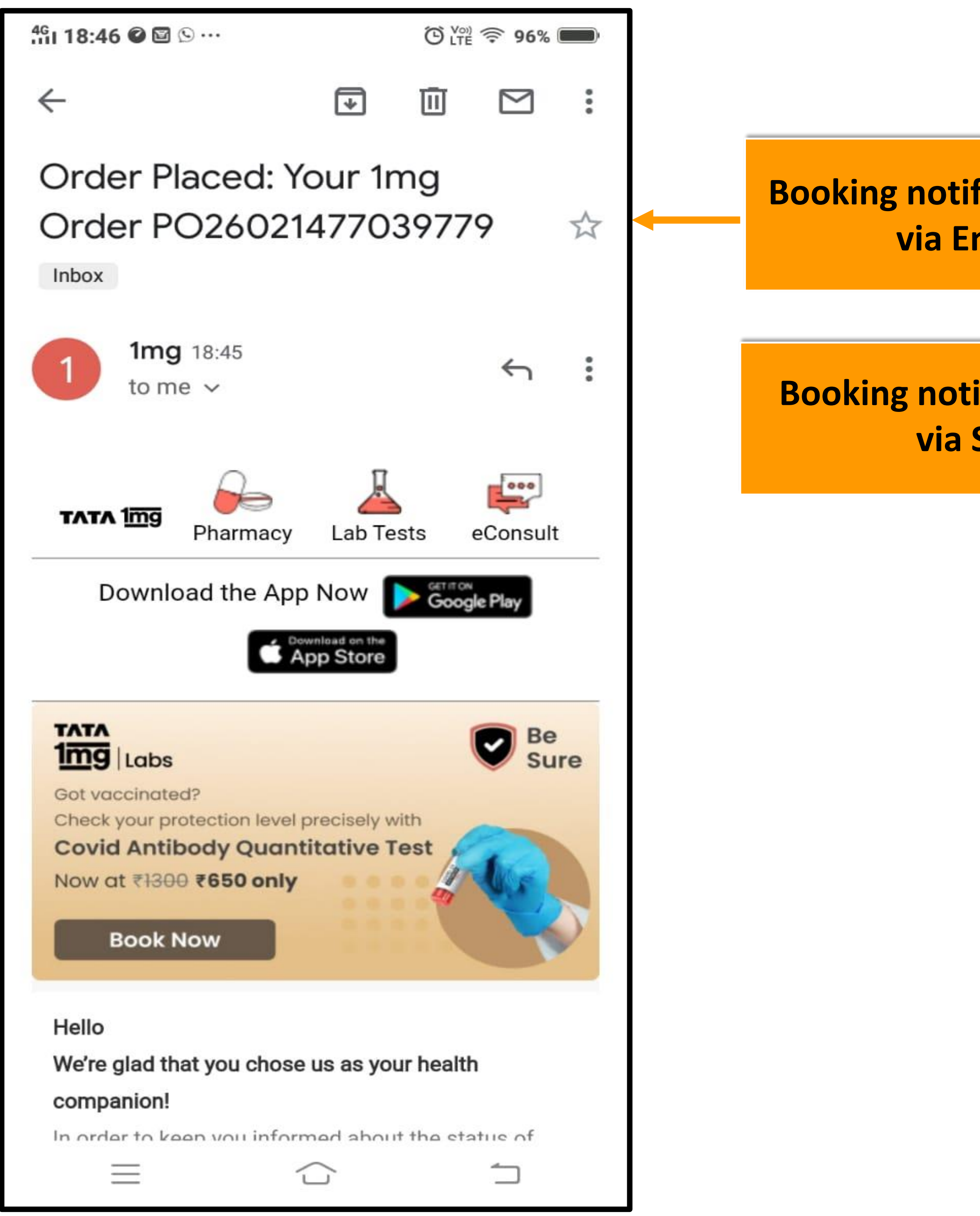

|               | _ |                                                                                                    |                                                               |                              |      |
|---------------|---|----------------------------------------------------------------------------------------------------|---------------------------------------------------------------|------------------------------|------|
|               |   | 4g<br>111 18:45 🕓 🖉 🖬 ·                                                                                                    | ••                                                            | ⊕ LTE 🔶 96                   | %    |
|               |   | $\leftarrow$                                                                                                    | QP-iOneMG                                                     | Edit                         | •••  |
| fication sent |   |                                                                                                    | Aug 16, 15:46                                                 |                              |      |
| nail          |   | <#> Your <u>1</u> m<br><u>293415</u> . Stay<br>Message ID:<br><u>1</u> mg                                                                                                    | ig verification co<br>y happy and hea<br>QVRZBd <u>2</u> yGDH | ode is<br>althy :)<br>I Team |      |
| fication sent |   |                                                                                                    | Today 18:45                                                   |                              |      |
| SMS           |   | Order Placed<br>We will send<br><u>3</u> 0 mins To                                                                                                    | d PO <u>260214770</u><br>an update in th<br>eam <u>1</u> mg   | <u>39779</u> :<br>e next     |      |
|               |   | identify of the second second se | ble Smart Messaging S<br>unknown sender ID au                 | Service to<br>tomatically.   |      |
|               |   | Cannot reply to                                                                                                    | special number                                                |                              | Send |
|               |   | $\equiv$                                                                                                    |                                                               |                              |      |